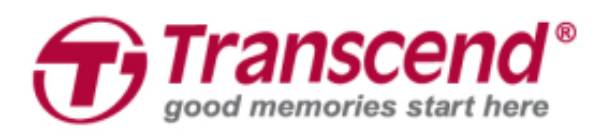

# **User's Manual**

## **SSD Upgrade Kits for Mac**

## JetDrive<sup>™</sup> 855/850/825/820

(Version 1.0)

Part 1: How to use Time Machine to back up or restore your Mac

Part 2: How to install the JetDrive SSD

### CAUTION!

Please take the following electrostatic discharge (ESD) precautions during installation:

- 1. Work on a static-free surface
- 2. Wear an anti-static wrist strap

### <u>Part 1</u>

### How to use Time Machine to back up or restore your Mac

### **Step 1** Connect a backup HDD or SSD to your Mac.

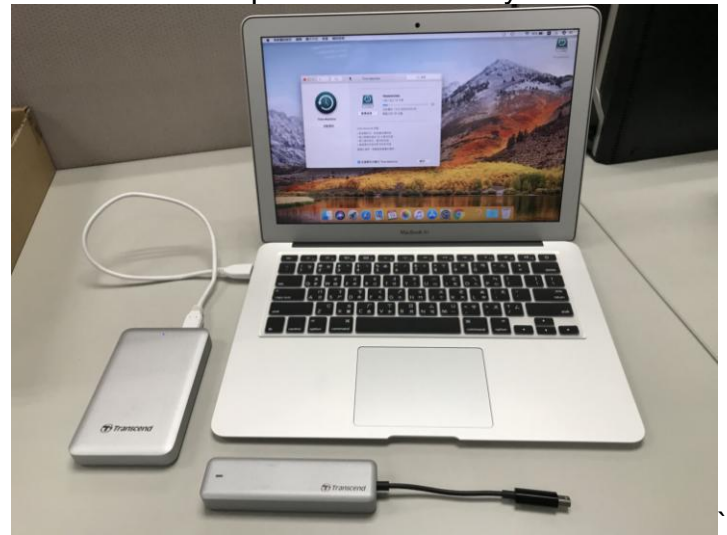

### Step 2

Open Time Machine and select the external disk as backup disk. Then check "Show Time Machine in menu bar".

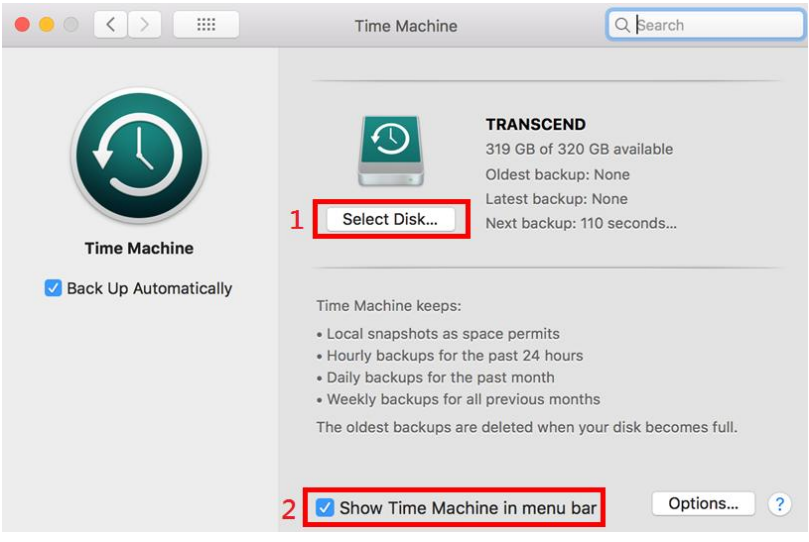

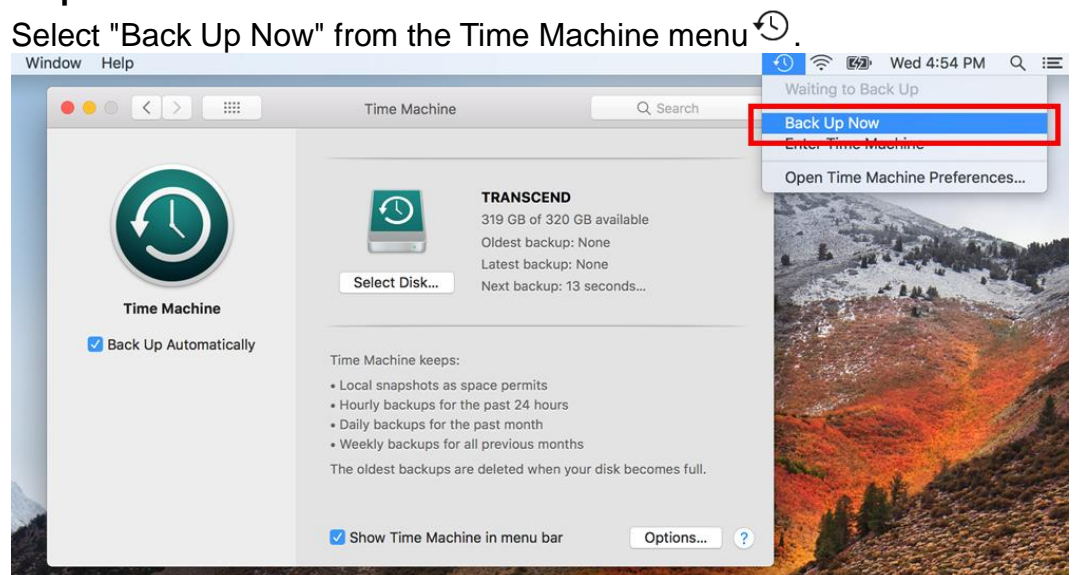

#### Step 4

When backup is completed, you can see the summary of the backup.

|                                       | Time Machine                                                               | Q Search                                                                                                    |
|---------------------------------------|----------------------------------------------------------------------------|----------------------------------------------------------------------------------------------------|
| Time Machine<br>Back Up Automatically | TRANSCI<br>308 GB of<br>Oldest bac<br>Latest bac<br>Next back<br>Next back | END<br>f 320 GB available<br>ckup: Today, 5:13 PM<br>ckup: Today, 6:33 PM<br>up: Today, 6:33 PM<br>s<br>ours |
|                                       | The oldest backups are deleted wh                                          | nen your disk becomes full.                                                                                  |
|                                       | Show Time Machine in menu l                                                | bar Options ?                                                                                                |

Power off and replace your original SSD to the new JetDrive SSD.

Note: For details on how to remove the JetDrive SSD from the enclosure (if applicable), please see Part 2.

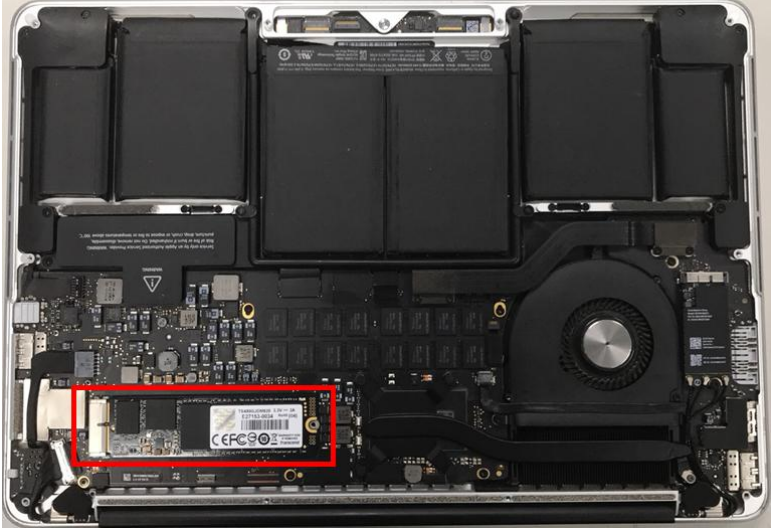

### Step 6

Power on your Mac and long press the "Option" key during startup.

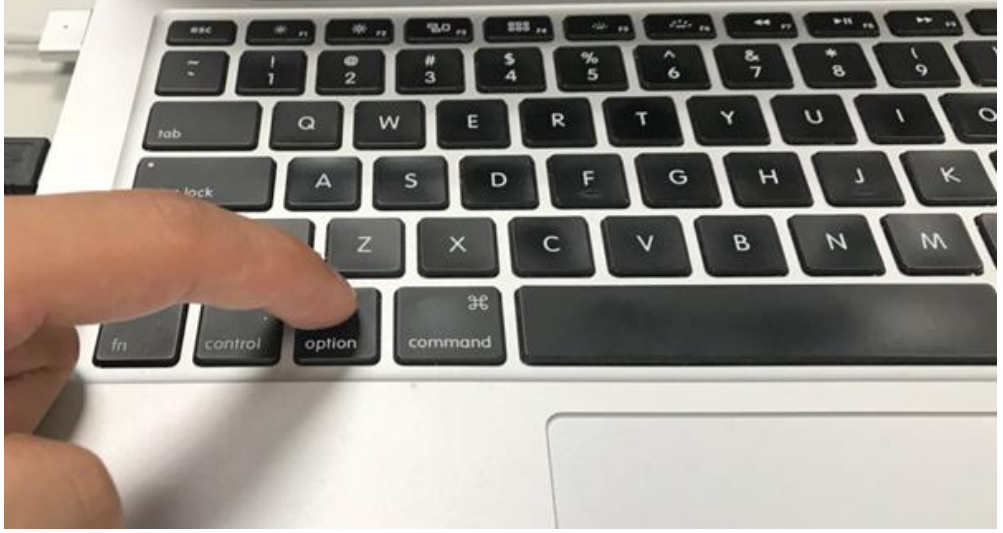

#### **Step 7** Select the backup disk to restore your Mac OS.

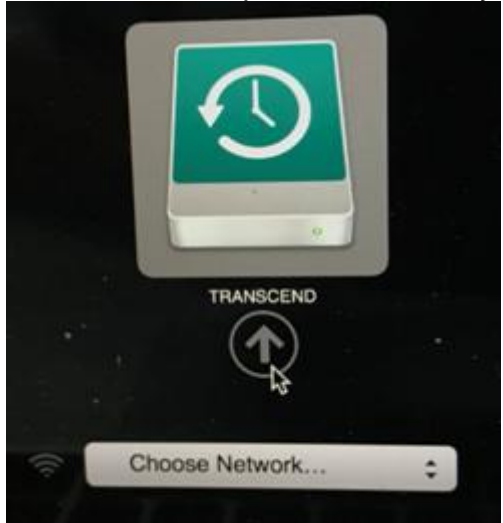

#### Step 8

Select "Restore From Time Machine Backup" and click on "Continue".

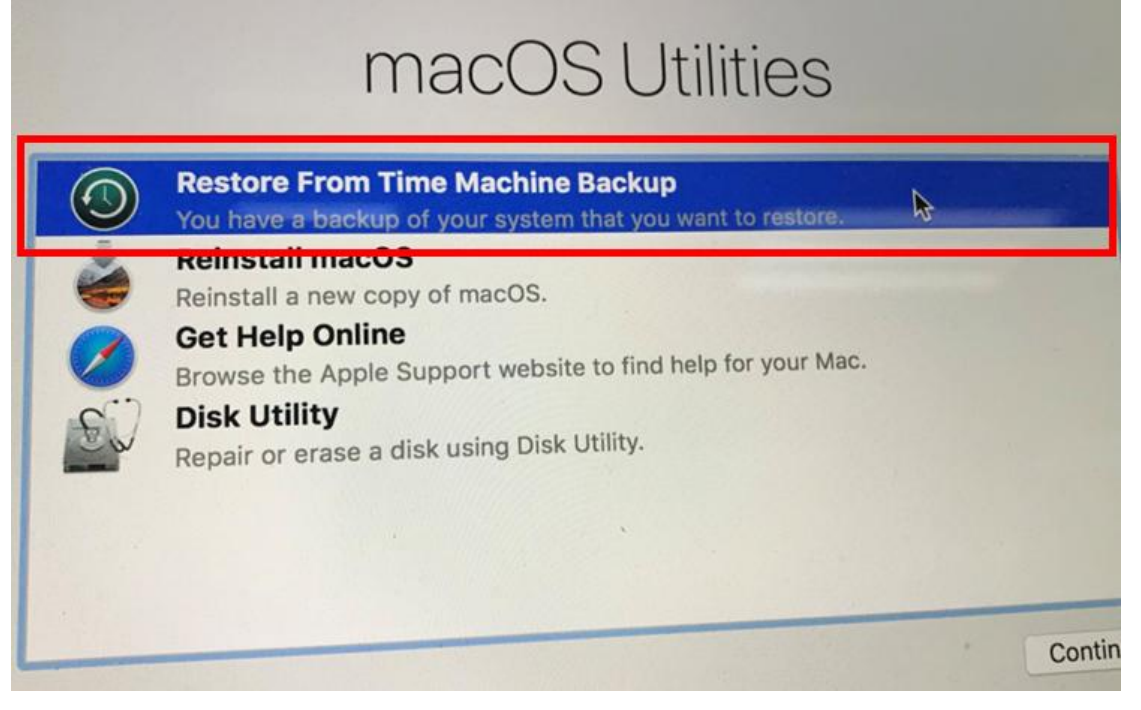

Select the external Backup disk to restore your Mac OS (same disk as in Step 7) and click on "Continue".

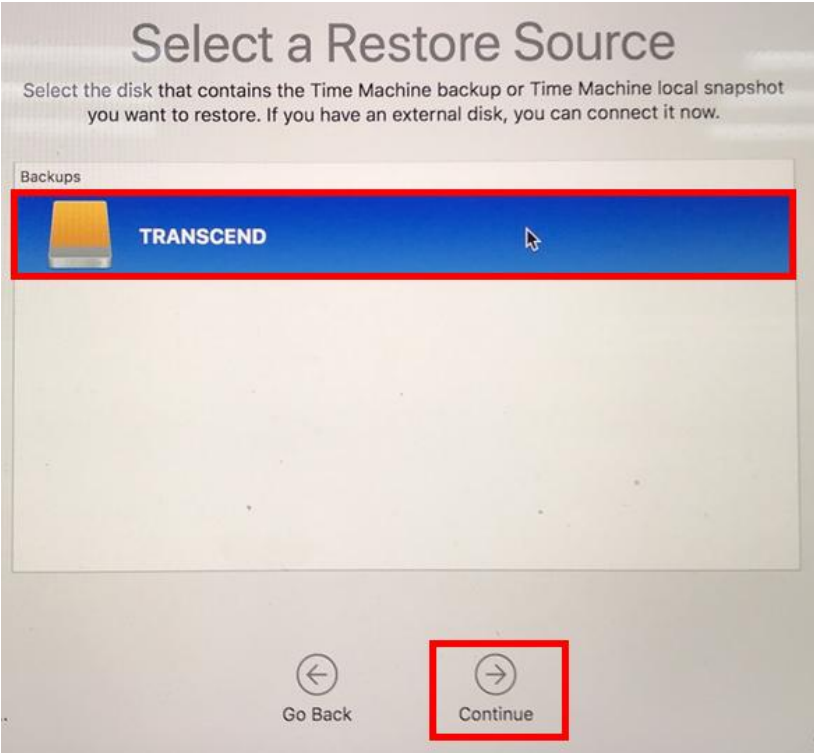

### Step 10

Select a backup date and time, and click on "Continue."

| Only comple   | te backups of                         | macOS appear in th      | ne list.                                   |
|---------------|---------------------------------------|-------------------------|--------------------------------------------|
| Restore From: | TRANSCEND                             | on tsd's MacBook A      | ir 0                                       |
| ime           |                                       |                         | macOS Version                              |
| at 5:13:09 PM |                                       |                         | 10.13.5 (17F77)                            |
|               |                                       |                         |                                            |
|               |                                       |                         |                                            |
|               |                                       |                         |                                            |
|               |                                       |                         |                                            |
|               |                                       |                         |                                            |
|               |                                       |                         |                                            |
|               |                                       |                         |                                            |
|               |                                       |                         |                                            |
|               |                                       |                         |                                            |
|               | 0                                     |                         |                                            |
|               |                                       |                         |                                            |
|               | Restore From:<br>ime<br>at 5:13:09 PM | Restore From: TRANSCEND | Restore From: TRANSCEND on tsd's MacBook A |

### **Step 11** Choose the Destination (JetDrive) disk and click on "Restore".

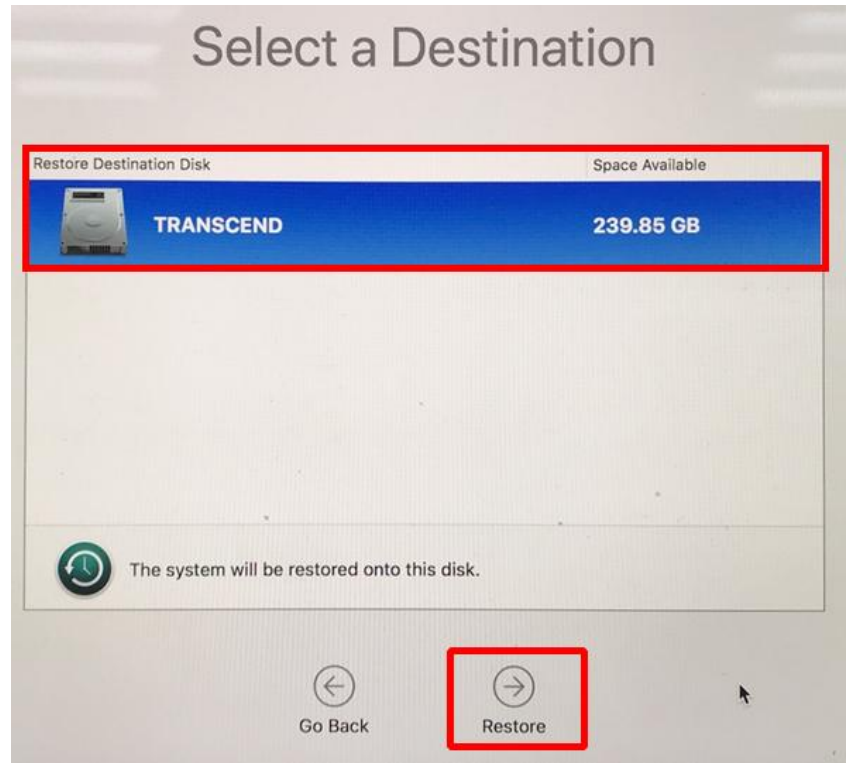

\*Please refer to the Apple website for more information.

### <u>Part 2</u>

### How to install the JetDrive SSD

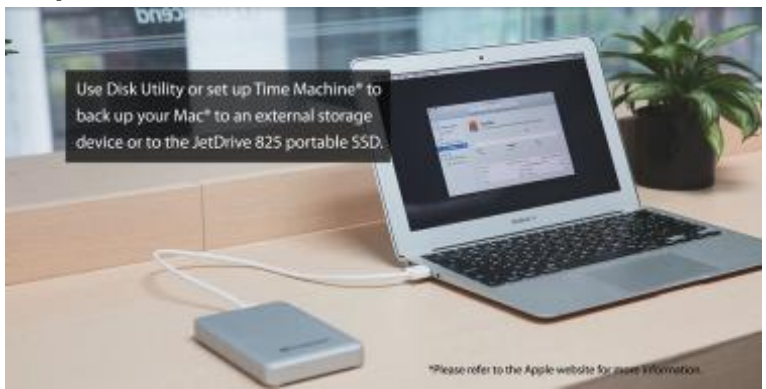

Use Time Machine<sup>®</sup> to back up your Mac<sup>®</sup> to an external storage device or to the JetDrive portable SSD.

Note: For more details on how to backup and restore your Mac, please see Part 1.

### Step 2

Use the T5 screwdriver to remove all the screws on the back cover of the enclosure.

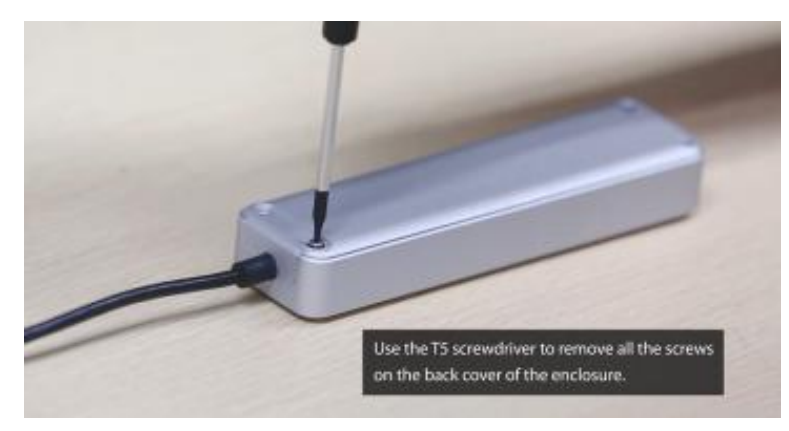

### Step 3

Open the back cover of the enclosure.

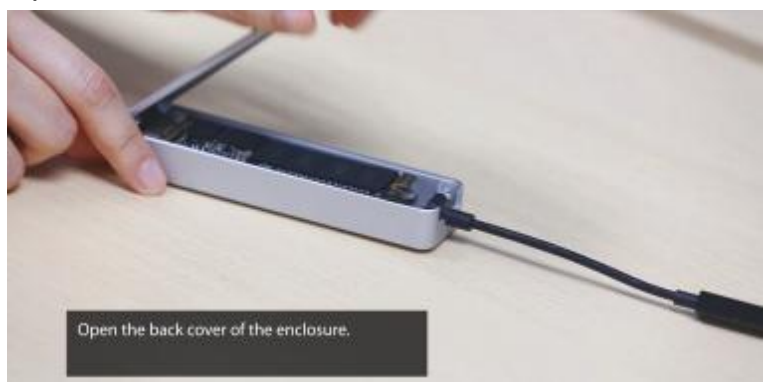

Use the T5 screwdriver to remove the screw holding the JetDrive SSD.

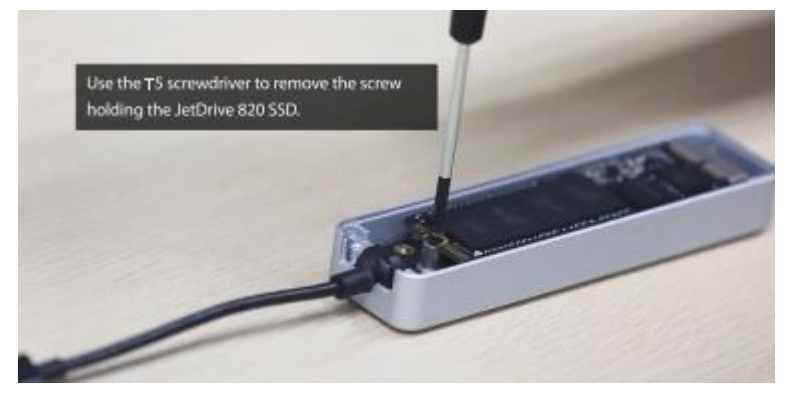

### Step 5

Take out the JetDrive SSD.

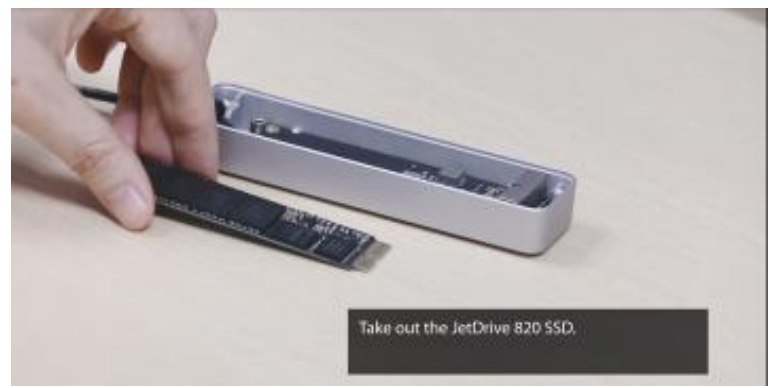

### Step 6

Use the P5 screwdriver to remove all the screws on the back cover.

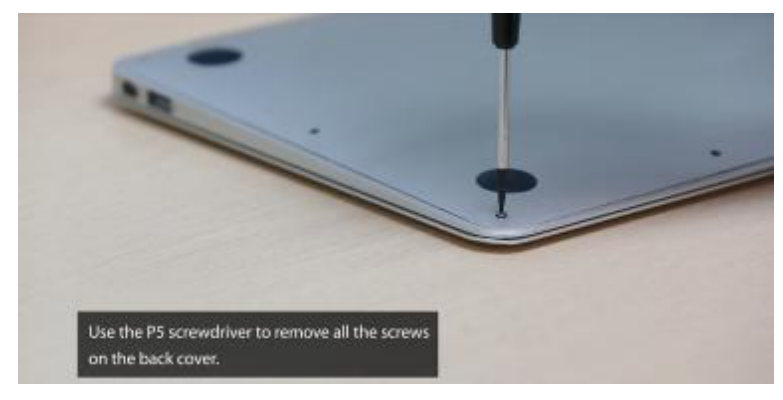

Disconnect the battery.

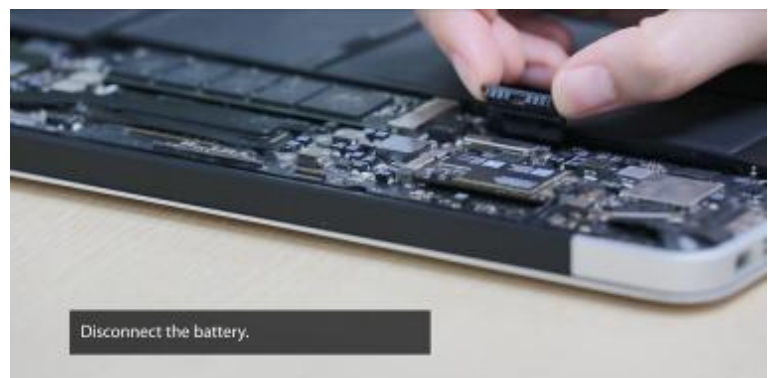

### Step 8

Use the T5 screwdriver to remove the screw holding the SSD.

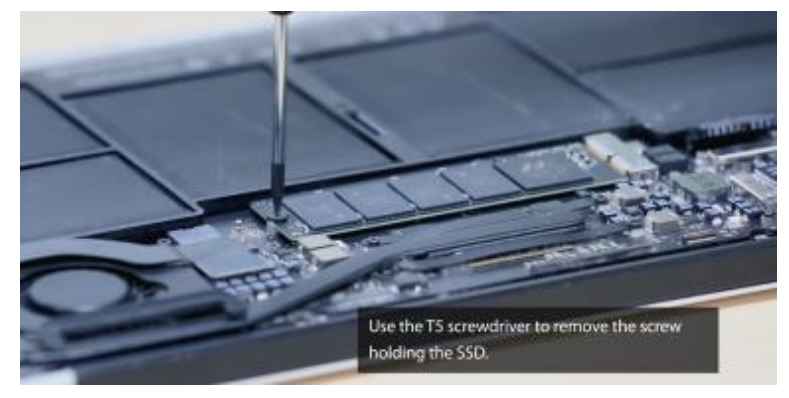

### Step 9

Take out the original SSD.

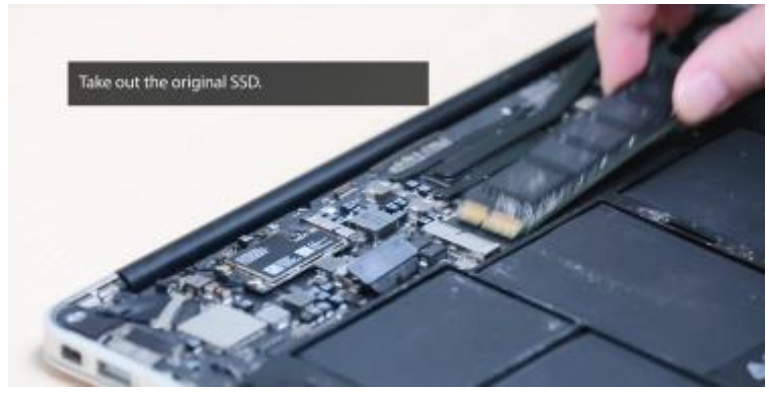

Insert the JetDrive SSD.

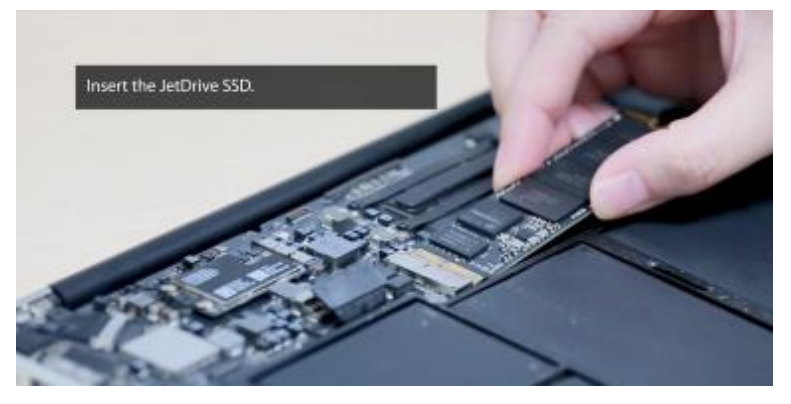

### Step 11

Replace the screw.

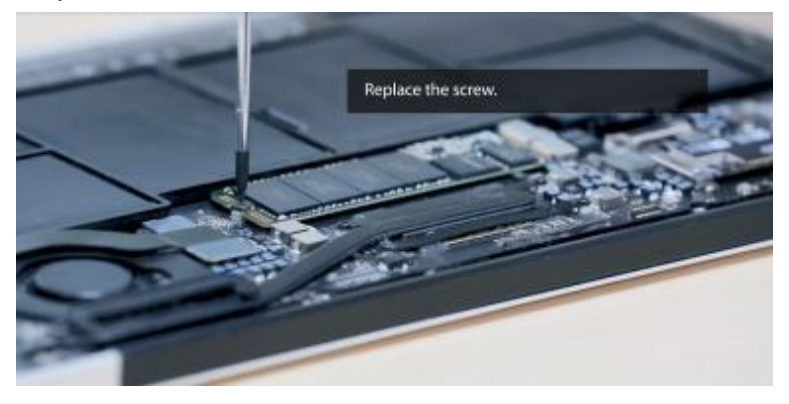

### Step 12 Reconnect the battery.

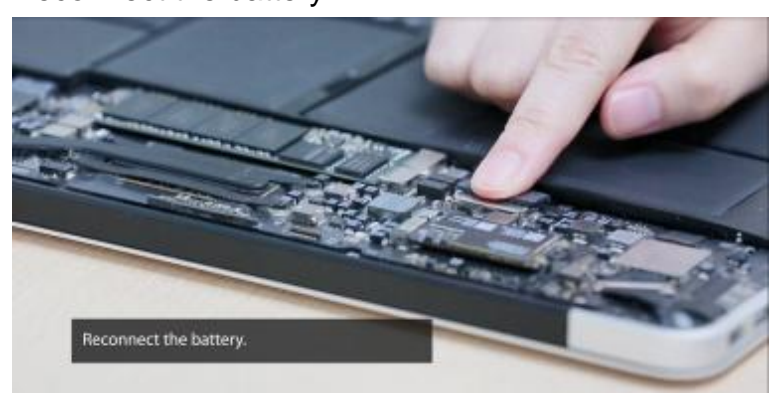

Replace the back cover and all screws.

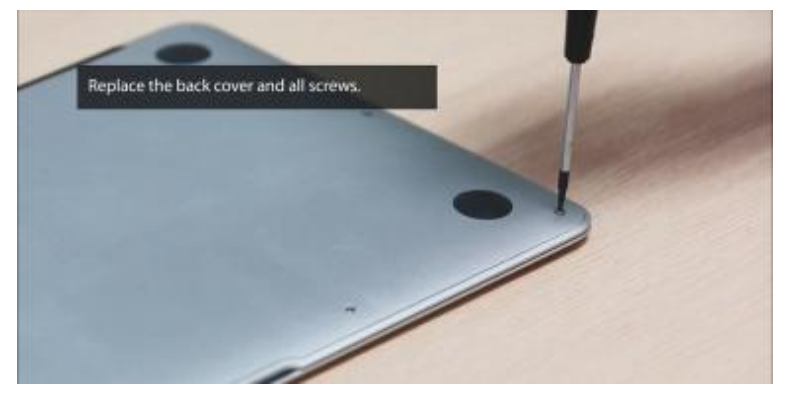

### Step 14

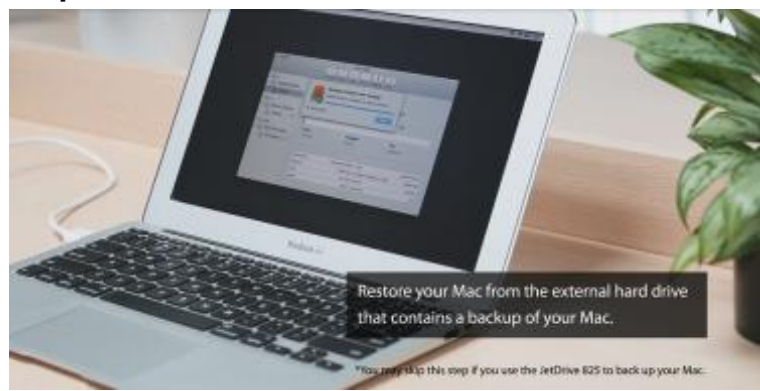

Restore your Mac from the external hard drive that contains a backup of your Mac. \*You may skip this step if you use the JetDrive to back up your Mac.